## 全国大学英语四六级考试(CET)报名——资格信息核对

1.首先登录网址: http://cet-bm.neea.edu.cn/ (推荐使用谷歌、火狐、IE9+浏览器)点击"进入报名"

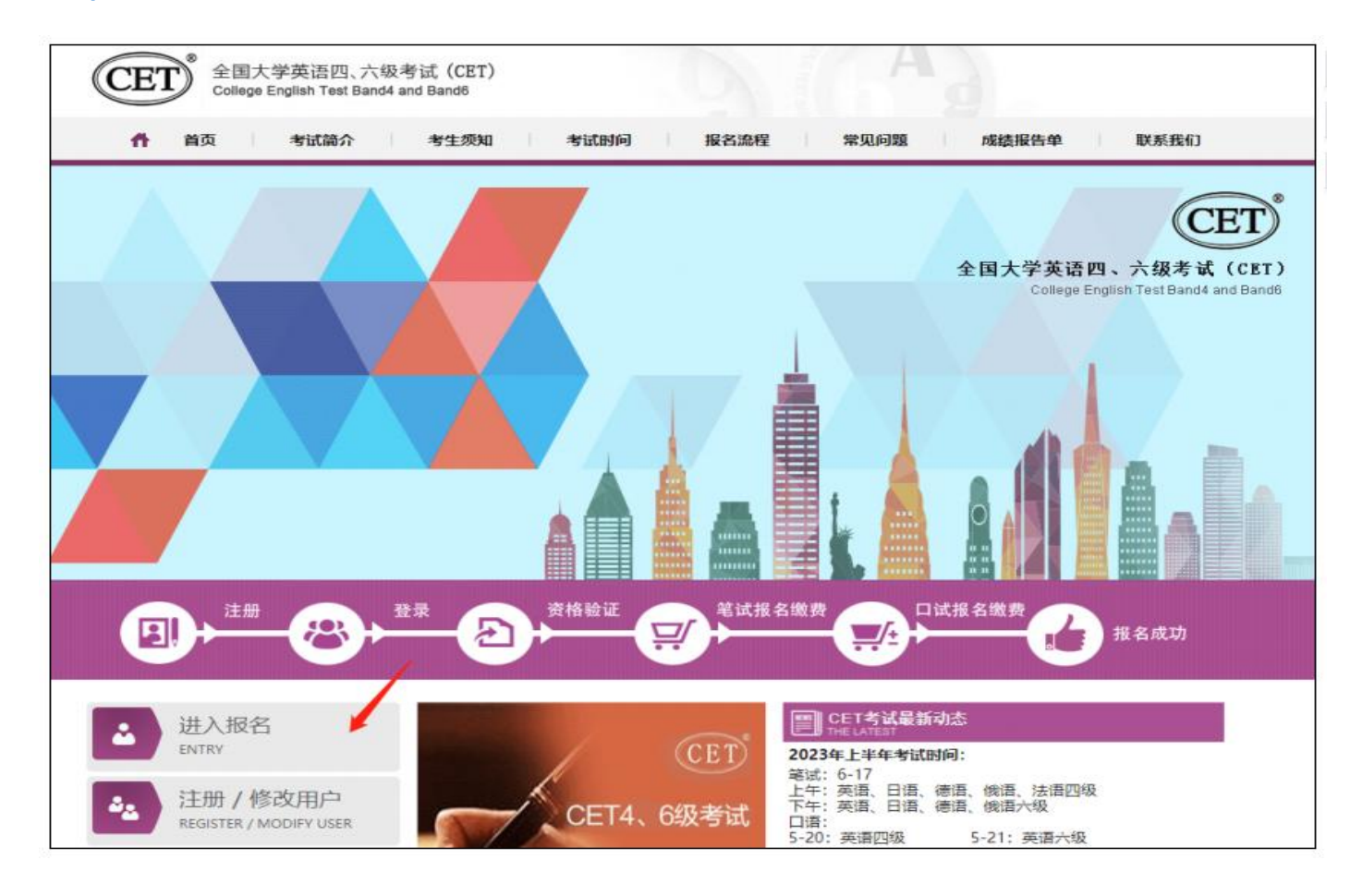

2.出现"CET 登录"页面后,若已经注册过"ETEST 通行证"的可直接登陆;若没有"ETEST 通行证"的,则点击"注册新用户"。

| ST 通行证               | 注册         | 重置密码       | 信息占用申诉          | <b>CET</b> 报名 | NCRE报名 | PETS报名 | 一次注册 畅行ET                                         |
|----------------------|------------|------------|-----------------|---------------|--------|--------|---------------------------------------------------|
|                      |            |            |                 |               |        |        |                                                   |
| 注册ET                 | EST通       | 行证         |                 |               |        |        | 已有ETEST通行证账号?                                     |
| *电子邮箱:               |            |            |                 |               |        |        | 骨录                                                |
| 电子邮箱                 | Ĩ          |            |                 |               |        |        | 忘记密码? 重置密码                                        |
| <mark>* 手</mark> 机号: |            |            |                 |               |        |        |                                                   |
| 手机号                  |            |            |                 |               |        |        |                                                   |
| 邮箱和手机号               | 电子子 经销价    | 使用, 请务必仔细相 | g对正确 <b>填</b> 写 |               |        |        | 什么是ETEST通行证?                                      |
| * 密码:                |            |            |                 |               |        |        | "ETEST通行证"可用于登录报名系统                               |
| 密码                   |            |            |                 |               |        |        | 支持的平台有: 全国大学英语四、六级考试 (CET) 报名系统、全国计算机等级考试         |
| *确认密码:               |            |            |                 |               |        |        | (NCRE) 报名系统、全国英语等级考试<br>(PETS) 报名系统。              |
| 确认密码                 | 3          |            |                 |               |        |        | 如果您在使用这些服务时注册过账号,则                                |
| 密码长度为8-1             | 18位字符,且(   | 必须同时包含: 字  | 母、数字和特殊字符!@#    | \$%^&*        |        |        | 可凭此账号使用具他服务,例如:如果您报名<br>过CET,则可凭此账号报名NCRE、PETS等,而 |
| 个人信息                 | (请输入真实     | 实有效的个人     | 信息)             |               |        |        | 无需再次注册账号。                                         |
| *证件类型:               |            |            |                 |               |        |        |                                                   |
| 请选择                  | 發证件类型      |            |                 |               |        | ~      | 信息被占用?                                            |
| *证件号码:               |            |            |                 |               |        |        | 信息占用申诉                                            |
| 证件号码                 | 3          |            |                 |               |        |        |                                                   |
| *姓名:                 |            |            |                 |               |        |        |                                                   |
| 姓名                   |            |            |                 |               |        |        |                                                   |
| *短信验证研               | <b>马</b> : |            |                 |               |        |        |                                                   |
|                      |            |            |                 |               |        |        |                                                   |

注册完成后跳转到 ETEST 通行证登录页面,需点击右下方"CET 报名"跳转到网报系统,或在浏览器地址重新输入登录网址 (http://cet-bm.neea.edu.cn/)返回 CET 报名网进行报名。

| ETEST 通行证 | i ii iii    | 重要索码   | 信息占用申诉 | CET报名   | NCRE服名         | PETS报名  | 一次注册 畅行ETEST          |
|-----------|-------------|--------|--------|---------|----------------|---------|-----------------------|
| ETES      | <b>T</b> 通行 | ŤŒ     |        |         |                |         |                       |
| A         | 证件有码/4      | 戶机动/給稿 |        |         | 120            | And and | and an and the second |
| 密码        |             |        |        |         |                |         |                       |
| O*        | 89          |        |        |         | CO. Concession |         |                       |
| 验证码       |             |        |        |         |                |         |                       |
| Ø         | 10 (Z 45    |        | Ram    | R-07881 | /              |         |                       |
|           |             | £0⊉    |        |         |                |         | 要去报名?                 |
| 5280      | -           |        |        |         |                |         |                       |

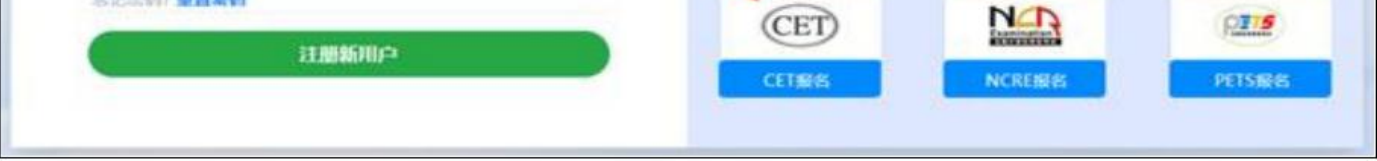

3.成功登陆 CET 考试报名系统后,点击"开始报名"。

| 欢迎使用CET考试报名系统 |       |                    |
|---------------|-------|--------------------|
|               |       | 200 C              |
| 证件类型:         | 中华人民  | (1999)<br>洪和国居民身份证 |
| 证件号码:         |       |                    |
| 姓 名:          | -     |                    |
|               | 报名信   | 意度                 |
| 考次名称:         | 2023年 | F半年CET考试           |
| 考点省份:         | 测试省   | (当前考点省份须为报名考点所在省份) |
| 报名状态:         | 未报名   | (或当前考点省份非报名时省份)    |

4.阅读并勾选报名协议,点击"同意"。

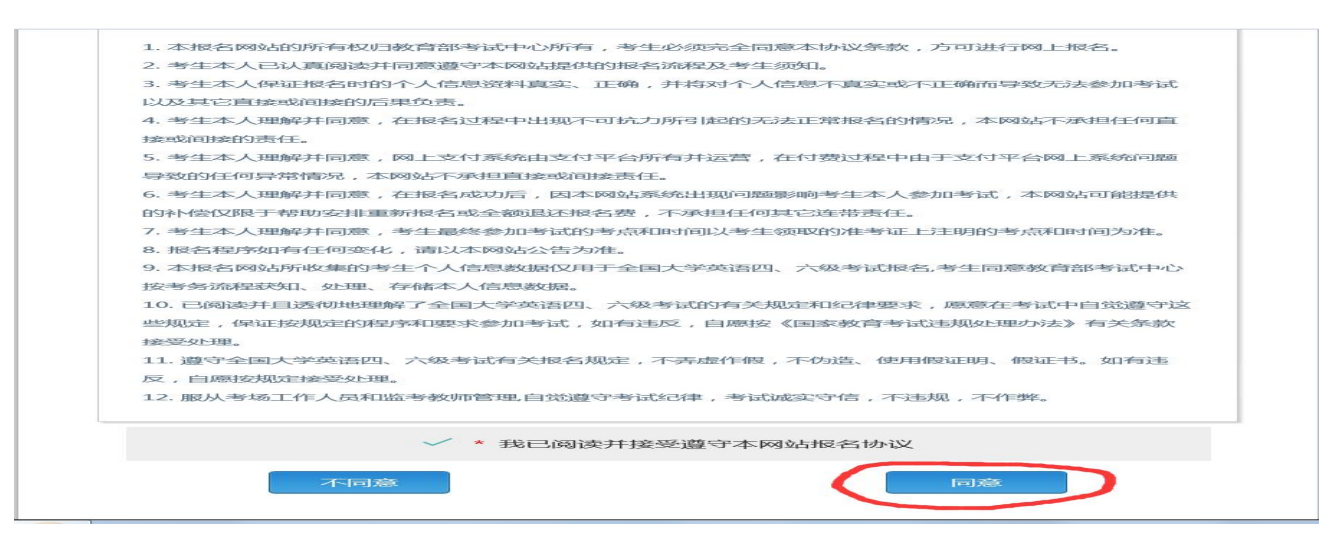

5.之后会出现"资格信息查询"页面,证件类型选择"中华人民共和国身份证",证件号码填写身份证号码。

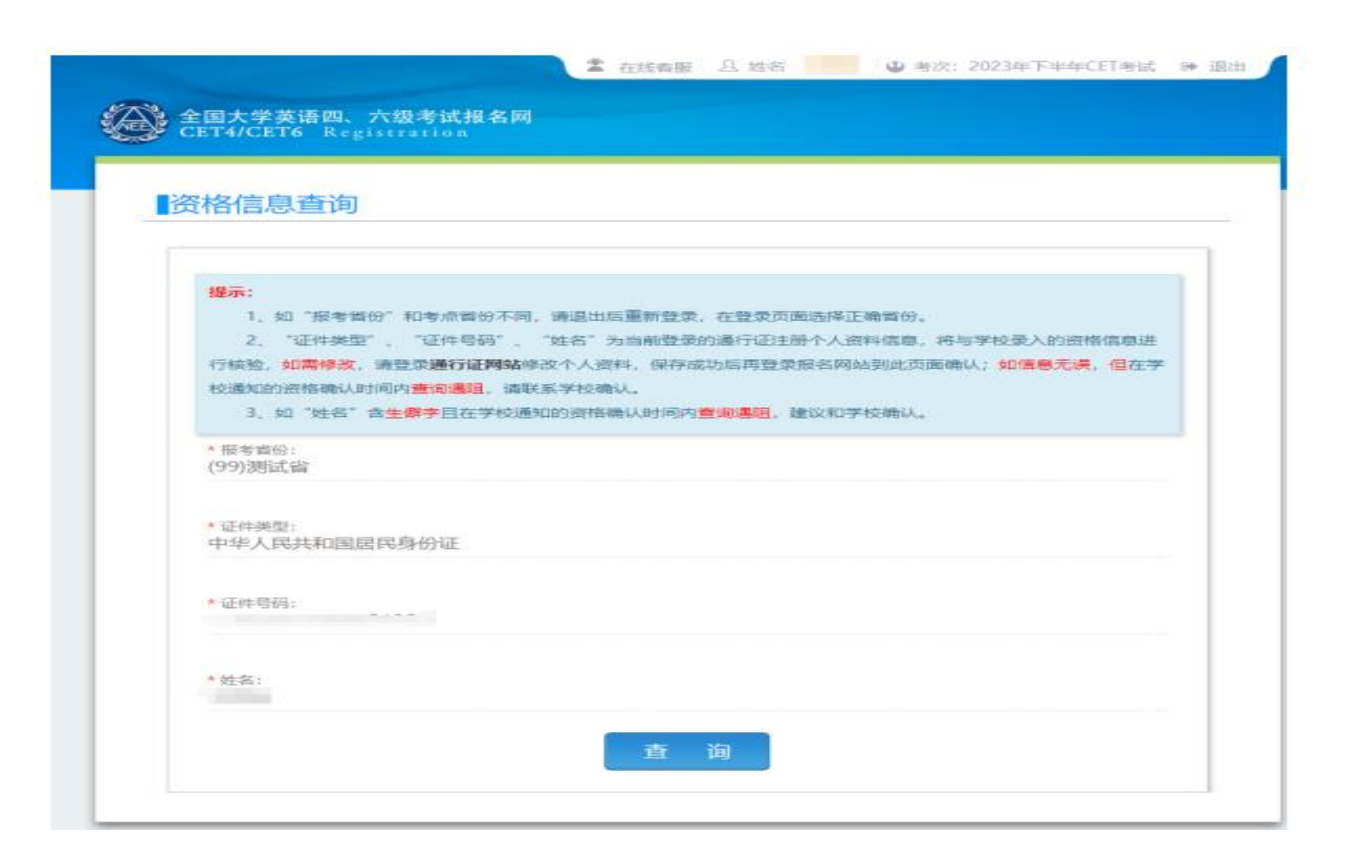

6.查询后出现资格信息确认界面,检查照片、基本信息是否正确,查看报名资格科目,仔细检查好自己的有关

信息后,点击"保存并继续"。

| 全国大学英语四、六级考试报名网<br>CET4/CET6 Registration                                                                                                    |                                                             |                    |
|----------------------------------------------------------------------------------------------------|-------------------------------------------------------------|--------------------|
| 资格信息确认                                                                                                    |                                                             |                    |
| π: ×                                                                                                    | CET6份档题接                                                    |                    |
| 如果发现了最高品有医,前70座映版考,尽快晚熟子校由大应查考则进行这座。<br>资格科目是综合当前考次的设置信息而生成的,如有异议,请联系学校相关负责老师。<br>资格科目为无的考生无法继续报名。                                           | 学籍信息                                                        |                    |
| .斯讷无法报考口试,可能是由于机位已满或考点额未开放,完成笔试报考及缴费后,可随时登录系统查看可否进行口试报                                                                                       | 编试验名学校: (376 <sup>-13</sup> 1-1-15 <sup>-13</sup> 1-1-1-15) |                    |
| "具有CE6报考资格的考生,如满足资格复核申请条件,会在本页面和考生详细页面显示"CET6资格复核"按键。考生可提<br>过CET4时的准考证号申请复核。系统会 <mark>即时</mark> 进行反馈。提交后处于" <b>未复核</b> "状态的申请,是因为提交准考证号对应成绩 | ·····································                       |                    |
| 证件号与当前考生学籍证件号不一致,需 <b>考生根据学校相关规定,准备相关证明,联系学校负责老师,进行人工复核。</b>                                                                                 | <b>7</b> 防: 2000                                            | 19 BL: 0           |
| 通行业只能提文一次 "CE16资格复核 申请,一旦复极通过,将尤法更成和政府。<br>6资格复核,如果CET4成绩为2005年之前,诸联系学校相关负责老师进行处理。                                                           | 入学年份: 60                                                    | 年 東: ②             |
|                                                                                                    | R 系: <b>学校</b>                                              | 9 <u>0</u> :       |
| 姓 名:                                                                                                    | 班 级: (11111111)                                             | ≠ <del>0</del> : 0 |
| 住 别:<br>证件类型: 中华人民共和国居民身份证<br>证件类码:                                                                                                    |                                                             |                    |
| 资格科目: 英语四级笔试;英语四级口试                                                                                                    | ✓ ・ 我已检查并确                                                  | 认学籍与资格信息正确         |
| T6资格复核                                                                                                    | 返回首页                                                        | 保存并继续              |
|                                                                                                    |                                                             |                    |

## 然后再次点击"确认"保存。

| 提示             |                 |         |
|----------------|-----------------|---------|
| ? 6            | 存成功后,学籍信息       | 息将无法修改。 |
|                | 理信自有误 清先日       | 佯系学校老师修 |
| 1              | 以免影响参加考试        | 我和证书信息。 |
| 和<br>确认继续      | 2、以免影响参加考试<br>? | 式和证书信息。 |
| ↓<br>■<br>确认继续 | ,以免影响参加考试<br>?  | 式和证书信息。 |

温馨提醒:由于系统设置的原因,各批次报名开始时间前(详见《2024 年上半年全国大学英语四六级考试报名通知》),报名 系统隐藏了第二批次、第三批次考生的报名资格科目和报名选项(例如四级第二批次报名考生 3 月 25 日 9 点之前查不到英语四级考 试的资格科目和报名选项)。